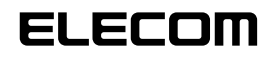

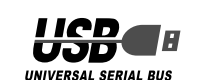

### 指紋認証機能付き USB フラッシュメモリ

CR-FP3M\*\*\*

### クイックセットアップガイド

#### ■はじめに

このたびは指紋認証機能付き USB フラッシュメモリ CR-FP3M\*\*\*をお買い上げい ただき誠にありがとうございます。

本製品をすぐにお使いいただくための基本的なセットアップについて説明しています。 ソフトウェアの詳細な機能については、当社のホームページで公開されているソフト ウェアユーザーズガイドをご参照ください。

### ■パッケージ内容の確認

パッケージには次のものが含まれます。

- · CR-FP3M\*\*\* ··········· 1 個
- ・クイックセットアップガイド(本書) ・・・・・ 1枚
- ・ストラップ ・・・・・・・・・・・・・・1 個 ·CD-ROM(Windows 98 用) ······1 枚

## ■安全にご使用いただくために

- 本製品の取り付け、取りはずしのときには、必ずパソコンの本体および周辺機器メー カーの注意事項に従ってください。
- 本製品の分解、改造、修理をご自分でおこなわないでください。
- 火災や感電、故障の原因になります。また、故障時の保証の対象外となります。 • 本製品および本製品を取り付けたパソコン本体を、水を使う場所や湿気の多いところ
- で使用しないでください。
- 火災や感電、故障の原因になります。
- 本製品の取り付け、取りはずしのときには、本製品に触れる前に金属製のもの(スチー ルデスク、ドアのノブなど)に手を触れて、静電気を除去してから作業をおこなって ください。静雷気は本製品の破損の原因になります。
- お客様ご自身での分解、修理、改造は絶対にしないでください。
- 異常を感じた場合はすぐに使用を中止し、お買い上げの販売店、もしくは当社総合イ ンフォメーションセンターにご相談ください。

### ■ご使用にあたって

- 本製品の取り付け、取りはずしのときには、必ずパソコンの本体および周辺機器メ− カーの注意事項に従ってください。
- りません。本製品を使用されたこと、または使用できなかったことによって生じるい かなる損害に関しても、当社では一切責任を負いかねますのであらかじめご了承くだ さい。
- 本製品およびソフトウェアを使用したことによって生じた動作障害やデータの喪失な どの損害に対しては、当社は一切の責任を負いかねます。
- 指紋は体調、その他の影響を受け変化しますので、3ヶ月程度で更新してたえず最新 の指紋データを登録するようおすすめいたします。
- ●本製品は、USB ハブなどを通さずパソコンに直接接続してご使用ください。また、 接続する場所を変えず決まった USB ポートでご使用ください。
- 本製品を接続した状態でパソコンを起動した場合、前回異常終了がなくてもスキャン ディスクが自動的に行われる場合があります。
- 本製品を接続した状態でパソコンを起動した場合、これまでに接続したことのあるデ バイスであっても新たにデバイスを認識する表示が出ることがあります。
- •本製品を接続してから認識されるまでに約1分ほど時間がかかる場合があります。パ ソコンの再操作が可能になるまでお待ちください。
- 本製品は著作権保護機能には対応しておりません。
- ●本製品の挿抜の前には、タスクトレイ上で、「ハードウェアの安全な取り外し」を行っ てください。ファイルが消失してしまう恐れがあります。
- 消失・破損したデータに関しては、当社は一切の責任を負いかねます。
- •本製品は、正しい向きでまっすぐ抜き差ししてください。
- スタンバイ・休止機能には対応しておりません。
- 本製品を湿気やホコリの多いところで使用しないでください。
- 本製品に強い衝撃を与えないでください。
- •お手入れの際には乾いたやわらかい布で軽く拭いてください。ベンジン、シンナー、 アルコールなどは使用しないでください。
- 🔍 画面は開発中のもののため、変更される場合があります。

### ■ご購入時の状態について

- 本製品のフラッシュメモリは通常そのままでお使いいただけますので、フォーマット (初期化)をおこなう必要はありません。
- 本製品をフォーマットする場合は、タスクトレイのとアイコンを右クリックして表 示されるメニューから「フォーマット」をクリックして実行してください。

#### ご使用の前に

#### ■本製品について

本製品をパソコンに接続するとマイコンピュー タに次の1つのアイコンが表示されます。

※ 例えば、パソコンの最後のドライブが「D」の 場合、本製品は「リムーバブル ディスク (E:)」 と表示されます。

#### 「リムーバブル ディスク」

データを読み書きするためのメモリ領域です。 リムーバブル ディスクに保存されたデータは、 指紋認証またはパスワードの入力がないと読み 書きできません。

### **Ⅰ** ドライバのインストール

🜗 本製品をカバーから引き出し、パソコンの USB ポートに接続します。 上下の向きに注意して接続してください。

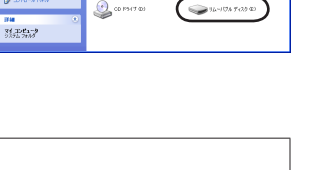

EL O

D

📁 ELEC

**MN**PA250

-19 9429 1945

1-ALF0270

2 Windows Me/2000/XPの場合は、動的に本製 品の認識が開始され、ドライバがインストールされ ます。

Windows 98 の場合は、添付 CD-ROM の「Win98\_driver」フォルダ内にある 「W98Setup.exe」をダブルクリックし、指示に従ってドライバをインストールし てください。

指紋登録画面が表示されます。

- 指紋登録画面が表示されない場合はリムーバブルディスク内の「FPLauncher.exe」を 「新知豆球回回」のないこでで、 ダブルクリックしてください。
  - 続いて、「2 指紋ソフトウェアの設定」に進んでください。

## 2 指紋ソフトウェアの設定

本製品を使用するには、指紋の読み取りを実行してソフトウェアを起動しておく必要が あります

「指紋ソフトウェア」の起動に必要な指紋登録とパスワードの設定を行います。

説明の画面は WindowsXP を使用していますが、他の OS をお使いの場合でも表示さ れる画面は変わりません。

- 1 指紋を登録する指をクリックして選択します。 選択した指が青色になります。

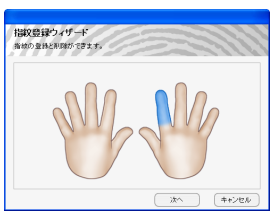

手順1で選択した指を、本製品の指紋センサー に滑らせて指紋を登録します。

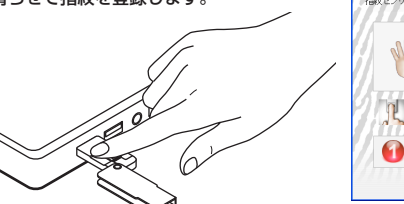

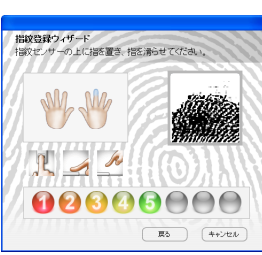

- ●指紋の読み取りに8回失敗したり、時間をかけ過ぎたりすると、メッセージが 表示されます。
  - 読み取りがうまくいかないときは、選択した指と違う指で再度読み取り直して ください。

読み取りが成功すると、手順1の画面に戻り、登録 した指が緑色に変わります。

#### **4** <u>**\***</u><sup>7</sup> ボタンをクリックします。

- できます。
  - 登録した指紋を削除する場合は、指をクリックし て表示されたメニューから[この指を削除]をク リックします。

### 5 ヒントとパスワードを設定します。

- パスワードを忘れたときに、思い ヒント: 出す手がかりになるようなヒント を半角英数字 32 文字以内で入力 します。
- パスワード:任意のパスワードを半角英数字4 ~ 16 文字で入力します。
- 指紋認証の代わりに、ここで登録したパスワー 指紋認証の代わりに、ここに玉玉のに、、、、 ドを入力して、「指紋ソフトウェア」を起動す ることができます。
- **6** <u>•</u> ボタンをクリックします。 これで「指紋ソフトウェア」の設定は完了しました。

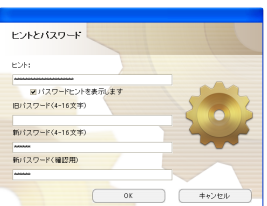

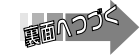

### 3 USB フラッシュメモリを使う

本製品のメモリ領域は、指紋認証で保護を解除しデータを読み書きします。

🜗 本製品をカバーから引き出し、パソコンの USB ポートに接続します。 上下の向きに注意して接続してください。

指紋認証の画面が表示されます。

2 本製品の指紋センサーに指を滑らせて指紋の読み取 🔊 指紋認証 りを行います。

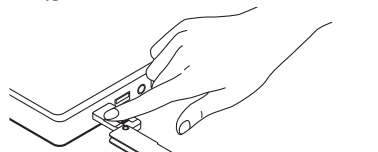

キャンセル バスワード>>

**た**キュアーロック

K IEに自動ログイン

٢ ユーザー設定

? A.11-1

ELECO

E?

0 

読み取りが成功すると、「指紋ソフトウェア」が起動 し、タスクトレイにアイコンが表示されます。

本製品のメモリ領域をデータの読み書きに使用でき るようになります。

- $\mathbf{X}$ ●「FPManager」フォルダを削除しないでください。 退出 ٩.
  - 保護を解除することもできます。 ① 指紋認証の画面で パスワード>> をクリックします。
    - ② パスワード入力画面でパスワードを入力し、 図パスワード ok をクリックします。

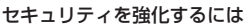

メモリ領域に保存したファイルやフォルダを暗号化しま **d**.

フォルダを暗号化するとフォルダ内のすべてのファイル が暗号化されます。また、暗号化したフォルダ内にファ イルを移動すると、移動したファイルも自動的に暗号化 されます。

#### 本製品を取りはずすときは

タスクトレイのアイコンを右クリックして表示 されるメニューから「退出」をクリックします。

本製品を読み書きしている状態で、本製品をパソコンから取りはずさないでくだ さい。本製品の故障や、ファイルの破損・消失の原因となります。

- Windows XP の場合は、本製品をパソコンの USB ポートから取りはずします。
- Windows 2000 の場合は、タスクトレイの メニューをクリックして **の** をクリックします。その後で本製品をパソコン の USB ポートから取りはずします。

# USB 大容量記憶装置デバイス - ドライブ (E)を停止します 1946

• Windows Me の場合は、タスクトレイの
アイコ USB ティスゥ - トライブ(E) の停止 ンをクリックし、表示されたメニューをクリックして OKをクリックします。その後で本製品をパ

ソコンの USB ポートから取りはずします。

• Windows 98 の場合は、本製品を読み書き していないことを確認し、マイコンピュータ から、リムーバブルディスクを選択して、右 クリックから「取り出し」をクリックします。 その後で本製品をパソコンの USB ポートか ら取りはずします。

| 71 285-        | )         |       |       |             |               |               |                             |                      |
|----------------|-----------|-------|-------|-------------|---------------|---------------|-----------------------------|----------------------|
| 7711VE>        | 編集(E)     | 表示①   | 移動(3) | お外に2        | (1) (A) (A)   | 1718/         |                             | 14                   |
| + ·            | ⇒ .<br>80 |       | with  | - <u>10</u> | 23<br>貼り付け    | (ゴ)<br>元に戻す   | ×<br>est                    | 39                   |
| PFV2@          | 9 7 I I K | 3-9   |       |             |               |               |                             |                      |
| マイコン           | t*1       | 35 12 | et FD | (c)         | 20            | <mark></mark> | <b>開発の</b><br>15年3<br>18歳代で | 0<br>70-30<br>D.     |
| -9             | 10        | 35 1  | g FD  | 3<br>797A   | 2/10-<br>//#4 | € Web         | 940.0                       | 0000-0<br>201000     |
| ク(E)<br>リムーバブル | 9420      | -     |       | -           |               |               | 2a-F                        | - <del>5%</del> 1011 |

本製品以外に他の USB 機器や PC カードを使用している場合は、両方の名前が表示 

#### メモリ領域をフォーマットするときは

タスクトレイのこアイコンを右クリックして表示されるメニューから「フォーマット」 をクリックします。

# 4 指紋ソフトウェアを使う

指紋ソフトウェアで利用できる機能は次のとおりです。

| IE に自動 | ログイン | Internet Explorer で ID とパスワードの入力が必要なホームページを開くときは、指<br>紋を登録しておくと、指紋認証だけで自動的にホームページを開くことができます。<br>くてのホームページでの動作を保証するものではありません。                                           |
|--------|------|----------------------------------------------------------------------------------------------------|
| お気に入   | .b   | Internet Explorer のお気に入りに登録しているホームページを、指紋ソフトウェアから直接開くことができます。                                                                                                    |
| PC שים | þ    | パソコンから離れているとき、他の人に操作されないようキーボードとマウスの<br>操作を無効にします。<br>※ Windows XP/2000 の場合、Windows ログオン時のパスワードが必要です。<br>※ PC ロックの復帰には、「スペース」キーを押して離した後、しばらくお待ちく<br>ださい。指紋認証画面が表示されます。 |
| 指紋登録   |      | 指紋認証に使用する指紋を登録します。                                                                                                    |
| パスワー   | ・ド設定 | 指紋認証の代わりにパスワードを使用することができます。                                                                                                    |

| 指紋の有効時間設         | 指紋認証の有効時間を設定します。設定時間を短くすることで、指紋認証の必要                                                       |
|------------------|--------------------------------------------------------------------------------------------|
| 定                | な操作をするときは、必ず指紋認証の画面が表示されるようになります。                                                          |
| ファイルの暗号化<br>/ 復号 | ファイルやフォルダを右クリックした際に表示されるファイルの暗号化でファイ<br>ルを暗号化したり、暗号化されたファイルやフォルダを復号(暗号解除)したりす<br>ることができます。 |

当社のホームページ(http://www.elecom.co.jp)には、ここで紹介した以外の機 能についても詳しく説明したソフトウェアユーザーズガイドをご用意しています。 ぜひお読みください。

# 5 FAQ

- Q:一度「退出」した後、CR-FP3M \*\*\*が認識しません。
- A:デスクトップ右下のタスクトレイにある青い2つの矢印アイコンを右クリックして 退出してくださ。ソフトウェア上の接続解除に失敗している可能性があります。
- Q:指紋が認証されません。
- A:登録時と同じ指の面を滑らせているか、汗などで登録時と指の状態が著しく変わっ ていないか、確認してください。 また、不測の事態のために、指の登録本数は3本以上をおすすめいたします。
- Q:Windows 98/Me で指をスライドさせても指紋が表示されません。 A:Windows 98/Meでは OS の仕様・パソコンの仕様が原因で、反応に時間がかか ることがあります。その場合は、1つの動作が完了後、しばらくお待ちください。
- Q:512MB 全ての容量を利用できません。
- A:システムファイル・セキュリティファイルにのため、480MB 程度の空き容量にな ります。

#### 6 仕様とユーザーサポート

#### 仕様

■保証内容

■無償保証範囲

とができます。

| 必  | 要   | 環   | 境  | USB ポートを標準で装備した PC/AT 互換機          |
|----|-----|-----|----|------------------------------------|
| 対  | 応   | 0   | S  | Windows <sup>®</sup> XP/2000/Me/98 |
| イン | /ター | フェー | イス | USB1.1                             |

#### 製品に関するお問い合わせ

【よくあるご質問とその回答】 www.elecom.co.jp/support こちらから「製品 Q&A」をご覧ください。 【お電話・FAX によるお問い合わせ(ナビダイヤル)】 エレコム総合インフォメーションセンター TEL:0570-084-465 FAX:0570-050-012 [受付時間] 9:00~12:00 13:00~18:00 在中無休

#### 【保証規定】

#### (10) 輸送中の振動・落下により故障した場合。 (11) 一般家庭用以外(例えば業務用)での使用による

故障または破損した場合。 (12)その他、弊社の判断に基づき、無償保証が認め られない場合。

#### 製品が故障した場合、お客様は保証書に記載された保

■修理 修理のご依頼時には製品をお買い上げの販売店にお持 ちいただくか、弊社修理センターに直接ご依頼ください。 証期間内において、弊社に対し無償修理を依頼するこ ただし下記の場合、弊社は無償修理を承れません。 修理は、弊社の判断に基づき、部品の交換または製品

(1) 保証書をご提示いただけない場合。 (2) 保証書に販売店印ならびに購入年月日の記載が

取扱説明書・本体添付ラベルなどの注意書きに従った

正常な使用状態で故障した場合には、本保証書の記載

内容に基づき無償修理いたします。

- ない場合。
- (3) 保証書が弊社から発行した保証書でない場合、 または偽造・改変などが認められた場合。
- (4)弊社より発行した保証書と認められない程に破損・汚れが付着している場合。
- (5) 故障した製品をお送り頂けない場合。(6) 弊社が動作を保証するとして指定した機器以外
- でご使用したために故障または破損した場合。 (7) お客様の過失により本製品が故障または破損し
- た場合。 (8) 火災・水害など天変地変および静電気などの異 常な電圧などの外的要因により故障または破損
- (9) 消耗部品の自然な消耗・劣化により故障した場合。
- 金額を限度といたします。 弊社における保証は本製品の機能に関する保証のみに 限ります。弊社瑕疵にもとづく本製品以外の責には応 じません。 また記憶されたデータの消失または破損について保証 するものではありません。

お客様がご購入された製品について、弊社に故意また は重大な過失がある場合を除き、損害賠償責任は購入

### ■有効範囲

の交換により行います。

■免責事項

した場合。

本保証規定は、日本国内においてのみ有効です。 This warranty is valid only in Japan. この保証書は再発行いたしませんので、大切に保管し てください。

|     |       |     | 保証書 | CR-FF | P3M***】 |      |        |     |   |
|-----|-------|-----|-----|-------|---------|------|--------|-----|---|
| 販売店 | 店名 住所 | TEL |     |       |         |      |        |     |   |
|     |       |     |     |       |         | 保証期間 | お買い上げ生 | F月日 |   |
|     | 担当者名  |     |     |       |         | 6ヶ月  | 年      | 月   | 日 |

| 1日秋記証候能内でノブグノユスビグ 5日-FF3101 ネネネ |
|---------------------------------|
| クイックセットアップガイド                   |
| 発行 エレコム株式会社                     |
| 2007年2月5日 第1版                   |

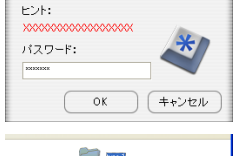

x=1−∞

退出(Z)

Ŀ

フォーマット(イ)

EK (O) **1** 2